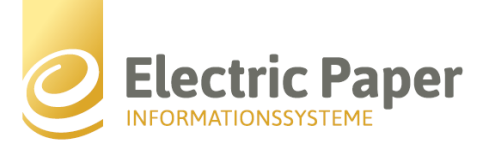

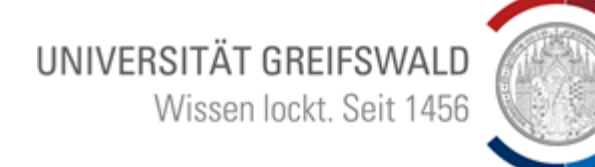

# I. Zugang zur Online-Wahl

In einem marktüblichen und aktuellen Internet-Browser, wie z. B. Internet Explorer, Edge, Firefox, Chrome, Opera, Safari (Java Script und Cookies aktiviert) rufen Sie bitte die URL <u>http://wahlsystem.uni-greifswald.de</u> auf. Es erscheint sodann diese Anzeige:

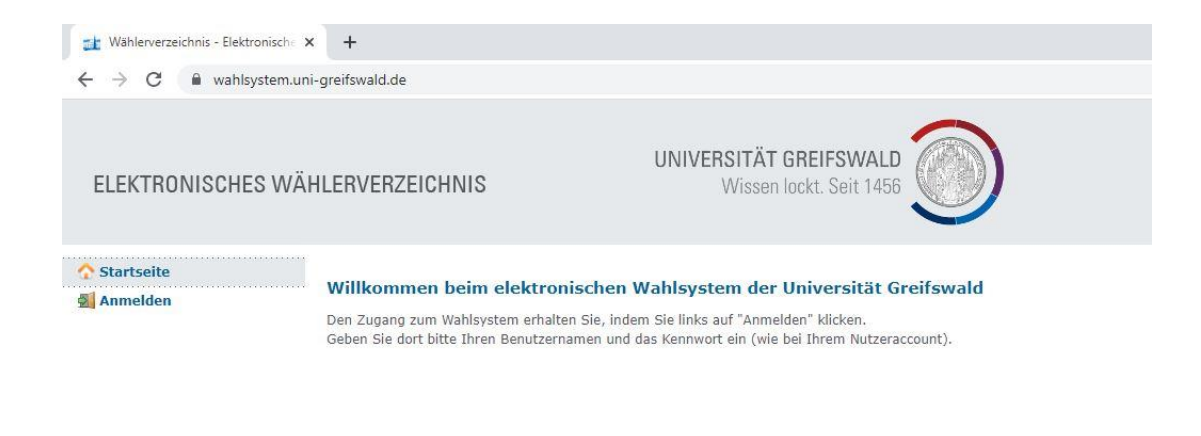

Klicken Sie im Menü links auf "Anmelden". Es erscheint diese Bildschirmansicht:

| Wählerverzeichnis - Anmeldung                              | < +                                                                                                    |                                                   |  |  |
|------------------------------------------------------------|----------------------------------------------------------------------------------------------------|---------------------------------------------------|--|--|
| $\leftrightarrow$ $\rightarrow$ C $^{\circ}$ wahlsystem.un | i-greifswald.de/login                                                                                                    |                                                   |  |  |
| ELEKTRONISCHES WÄ                                          | HLERVERZEICHNIS                                                                                                    | UNIVERSITÄT GREIFSWALD<br>Wissen lockt. Seit 1456 |  |  |
| ∱ Startseite<br>∰ Anmelden                                 | Anmeldung<br>Wenn Sie bereits registriert und freigeschaltet sind, können Sie sich jederzeit am elektronischen Wählererzeichnis der Universität Greifswald einloggen. |                                                   |  |  |
|                                                            | Benutzername:<br>Kennwort:                                                                                                    | Login                                             |  |  |
|                                                            |                                                                                                    |                                                   |  |  |

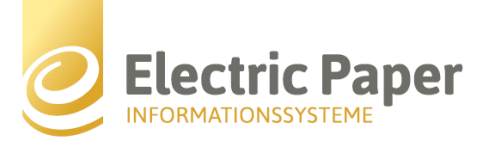

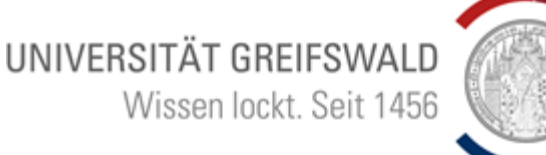

Geben Sie hier nun bitte Ihren persönlichen Benutzernamen und das Kennwort ein. Es erscheint sodann die folgende Anzeige mit Ihren persönlichen Wählerdaten:

| Wählerverzeichnis - Information | +                                                                                                    |                                                   |  |  |  |
|---------------------------------|----------------------------------------------------------------------------------------------------|---------------------------------------------------|--|--|--|
| ← → C 🔒 wahlsystem.uni          | -greifswald.de/info                                                                                                    |                                                   |  |  |  |
| ELEKTRONISCHES WÄ               | ILERVERZEICHNIS                                                                                                    | UNIVERSITÄT GREIFSWALD<br>Wissen lockt. Seit 1456 |  |  |  |
| ☆ Startseite                    |                                                                                                    |                                                   |  |  |  |
| Information                     | Zur Person                                                                                                    |                                                   |  |  |  |
| E Online wählen                 | Zentrale Nutzerkennung:                                                                                                    |                                                   |  |  |  |
| Abmoldon                        | HIS-Nummer:                                                                                                    |                                                   |  |  |  |
| Abmelden                        | Anrede:                                                                                                    |                                                   |  |  |  |
|                                 | Vorname:                                                                                                    |                                                   |  |  |  |
|                                 | Nachname:                                                                                                    |                                                   |  |  |  |
|                                 | Geburtsdatum:                                                                                                    | , ma                                              |  |  |  |
|                                 | E-Mail:                                                                                                    | , Duni-greifswald.de                              |  |  |  |
|                                 | Sie sind für die folgenden Wahlen wahlberechtigt:<br>Senat & Fakultätsräte 2022 von 11.01.2022 08:30 Uhr bis 14.01.2022 12:00 Uhr |                                                   |  |  |  |
|                                 | Personennummer:                                                                                                    |                                                   |  |  |  |
|                                 | Gruppe:                                                                                                    |                                                   |  |  |  |
|                                 | Fakultät:                                                                                                    |                                                   |  |  |  |
|                                 | Briefwahl:                                                                                                    | 9                                                 |  |  |  |
|                                 | passive Wählbarkeit:                                                                                                    | 0                                                 |  |  |  |
|                                 |                                                                                                    |                                                   |  |  |  |

Im Menü links klicken Sie nun auf den Eintrag "Online wählen". Anschließend öffnet sich die nachstehende Bildschirmansicht:

| 🟦 Wählerverzeichnis - Online wähle 🗙                                                                 | · +                                                                                                    |  |  |  |
|----------------------------------------------------------------------------------------------------|----------------------------------------------------------------------------------------------------|--|--|--|
| ← → C 🔒 wahlsystem.uni-greifswald.de/online                                                          |                                                                                                    |  |  |  |
| ELEKTRONISCHES WÄH                                                                                   | ILERVERZEICHNIS Wissen lockt. Seit 1456                                                                                                    |  |  |  |
| <ul> <li>☆ Startseite</li> <li>④ Information</li> <li>⋮ Online wählen</li> <li>ⓒ Abmelden</li> </ul> | Online-Wahlen des Senats und der Fakultätsräte<br>Sie können den Senat und die Fakultätsräte der Universität Greifswald in folgendem Zeitraum online wählen:<br>Wahlbeginn:11.01.2022 08:30 Uhr<br>Wahlende: 14.01.2022 12:00 Uhr<br>Innerhalb des Wahlzeitraums wird Ihnen ein Button-Link angezeigt, der Sie für Ihre Stimmabgabe der Online-Wahl direkt zu unserem externen Servicepartner führt.<br>Auf dessen Systemen wird die Online-Wahl des Senats und der Fakultätsräte der Universität Greifswald durchgeführt. |  |  |  |

Im Wahlzeitraum, d.h. also von Dienstag, dem 11. Januar 2022 ab 8:30 Uhr bis Freitag, den 14. Januar 2022 um 12:00 Uhr, erscheint auf der obigen Bildschirmansicht eine Schaltfläche, die Sie nach dem Anklicken zum Online-Wahlsystem (uniWAHL OWS) unseres Partners Electric Paper führt.

Hinsichtlich der elektronischen Stimmabgabe folgen Sie nun bitte der Anleitung unter II.

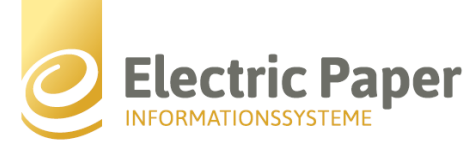

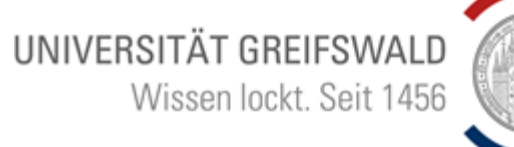

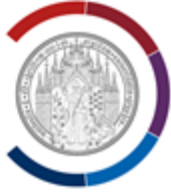

## II. Online wählen mit uniWAHL OWS

Nach der erfolgreichen Anmeldung (vgl. oben I.) gelangen Sie zum uniWAHL OWS, wo zunächst folgender Startbildschirm erscheint:

UNIVERSITÄT GREIFSWALD Wissen lockt. Seit 1456

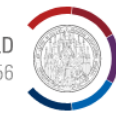

### Anleitung

Sie müssen folgende Schritte ausführen, um Ihre Stimme abzugeben:

### 1. Wählen

Ihnen werden nacheinander die Stimmzettel für alle Gremien angezeigt, für die Sie wahlberechtigt sind. Auf jedem Stimmzettel ist angegeben, wie viele Gesamtstimmen Sie haben, wie viele Stimmen einer Person maximal gegeben werden können und/oder ob Sie zusätzlich Personen eintragen können. Ein Stimmzettel kann auch als ungültig gekennzeichnet oder übersprungen werden. Übersprungene Stimmzettel werden Ihnen durch Wiederaufrufen der Wahl über die Wahlseite nochmals angezeigt.

### 2. Stimmzettel überprüfen

Sobald Sie einen Stimmzettel ausgefüllt haben, wird er verschlüsselt und Ihnen wird die Stimmabgabebeleg-ID des Stimmzettels angezeigt. Außerdem wird eine Zusammenfassung mit dem Inhalt Ihres Stimmzettels zur Überprüfung angezeigt.

### 3. Stimmzettel abgeben

Abschließend können Sie Ihre Stimme/n abgeben oder den Stimmzettel erneut bearbeiten. Wenn Sie Ihre Stimme/n erfolgreich abgegeben haben, starten Sie die nächste Wahl.

Abstimmung starten

Hier sehen Sie also zunächst eine Übersicht hinsichtlich der pro Stimmzettel abzuarbeitenden Schritte. Nachdem die Schaltfläche "Abstimmung starten" ausgewählt wurde, erscheint der erste Stimmzettel zur Stimmabgabe (Anm.: Die Beispielansicht zeigt den Senatsstimmzettel für die Gruppe der weiteren Mitarbeiter).

| UNIVERSITÄT GREIFSWALD Wissen lockt. Seit 1456 |                      |  |  |  |  |
|------------------------------------------------|----------------------|--|--|--|--|
| Ungültig wählen                                |                      |  |  |  |  |
| Liste 1: Senat 2022                            | Liste 2: Zukunft UMG |  |  |  |  |
| Asmus, Ivo, ZUB                                | Meiering, Jan, UMG   |  |  |  |  |
| Bunge, Karsten, Hochschulverwaltung            | Halle, Miriam, UMG   |  |  |  |  |
| Dittmann, Kristian, MNF                        | Meiering, Dörte, UMG |  |  |  |  |
| Hälke-Plath, Eva, Hochschulverwaltung          |                      |  |  |  |  |
| Marx, Anke, Hochschulverwaltung                |                      |  |  |  |  |
| Rief, Peter, Hochschulverwaltung               |                      |  |  |  |  |
| Röhr, Elisa, Hochschulverwaltung               |                      |  |  |  |  |
| Rutscher, Christine, UMG                       |                      |  |  |  |  |
| Stolte, Anett, Hochschulverwaltung             |                      |  |  |  |  |
| Hunanyan, Hasmik, Hochschulverwaltung          |                      |  |  |  |  |
| Forts                                          | etzen                |  |  |  |  |

Seite 3 von 6

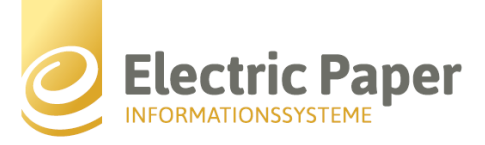

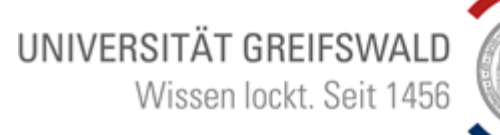

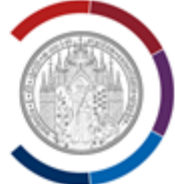

Ist ein\*e Wähler\*in in seiner\*ihrer Mitgliedergruppe für mehrere Gremien (Senat, Fakultätsrat) wahlberechtigt, erscheinen die jeweiligen Stimmzettel nacheinander. Der Wahlvorgang kann unterbrochen und – innerhalb des Wahlzeitraumes – zu anderer Zeit fortgesetzt werden. Ein bereits abgearbeiteter und abgeschickter Stimmzettel erscheint natürlich kein zweites Mal.

Während der Stimmabgabe überprüft das OWS, ob nicht versehentlich falsch gewählt wurde, indem bspw. zu viele oder keine Stimmen abgegeben wurden. Es erscheint dann ein entsprechender Warnhinweis. Es ist jedoch auch möglich, absichtlich ungültig zu wählen.

| <                        |                                            | E                 | AA                 | 🔒 demo.e-wahl.de                                                                  | C                             | <u>۵</u>          | +                                 | G       |
|--------------------------|--------------------------------------------|-------------------|--------------------|-----------------------------------------------------------------------------------|-------------------------------|-------------------|-----------------------------------|---------|
|                          | La altra al                                |                   |                    | Schritt 1 von 3                                                                   |                               |                   |                                   | de -    |
| Q                        | MUSTERSTADT                                | nute              |                    |                                                                                   |                               |                   |                                   |         |
| -                        |                                            | -                 |                    |                                                                                   |                               | _                 |                                   |         |
|                          |                                            | <u>A</u>          | Ungültige ode      | r leere Stimme                                                                    |                               | ×                 |                                   |         |
|                          |                                            | Einige            | Ihrer Antworten kö | nnten den Stimmzettel in einer oder mehr                                          | eren Positionen u             | ngültig           |                                   |         |
|                          |                                            | •                 | Stimmzettel 'Sena  | / Hochschullehrerinnen und Hochschulle                                            | hrer': 13 ausgewä             | hite              |                                   |         |
| Es dürfen I<br>Bewerbend | höchstens 10 Bewert<br>de verschiedener Wa | berlinnen         | gewertet.          | enr als das enauble Maximum 10, Dies w                                            | urde als unguitig             | r gesami          | n. Die Stimmen könr<br>ten Liste. | ien auf |
| <b>O</b> Un              | ngültig wählen                             |                   |                    | Akzantianan und fortfahren 7                                                      | rück und überarb              | atan              |                                   |         |
|                          |                                            |                   |                    |                                                                                   |                               |                   |                                   |         |
| Liste 1: I               | Biathlon                                   |                   |                    | Liste 2: Tenr                                                                     | is                            |                   |                                   |         |
| 66                       | Martin Fo                                  | ourcade           |                    |                                                                                   | Steffi Graf                   |                   |                                   |         |
| ~~                       | Magdaler                                   | na Neuner         |                    | 660                                                                               | Boris Beck                    | or                |                                   |         |
| 66                       | Ole Einar                                  | Bjorndalen        |                    | 000                                                                               | Serena Wil                    | liams             |                                   |         |
| 00                       | Gabriela                                   | Kukalove          |                    | 000                                                                               | Roger Fed                     | arer              |                                   |         |
|                          |                                            | Stimmzettei 'Sena | t / Hochschuliehns | rinnen und Hochschullehrer: 13 ausgewä<br>Maximum 10. Dies würde als ungültig gev | nite Kandidaten si<br>vertet. | nd mehr als das o | rioutoter                         |         |
|                          |                                            |                   |                    | Fortsetzen                                                                        |                               |                   |                                   |         |

Sind alle Häkchen gesetzt bzw. soll bewusst ungültig gewählt werden, findet nach dem Anklicken der am unteren Bildschirmrand platzierten Schaltfläche "Fortsetzen" die Verschlüsselung und Anonymisierung der Stimmen statt, erkennbar an der unten dargestellten Bildschirmansicht.

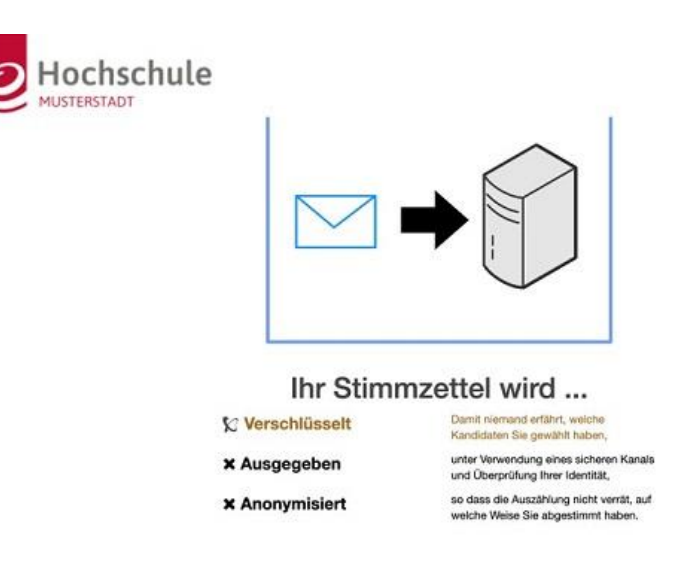

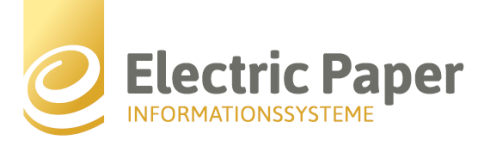

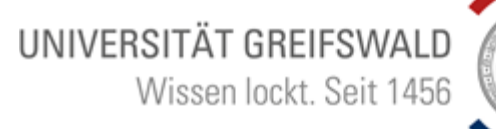

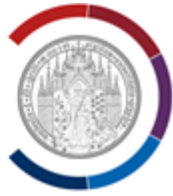

Jetzt greift der sogenannte Übereilungsschutz, d.h. hier kann die Stimmabgabe nochmals überprüft werden und ggf. eine erneute Bearbeitung folgen. Sollen keine Änderungen erfolgen, muss die Schaltfläche "Stimme abgeben" angeklickt werden. Klickt man stattdessen auf "Erneut bearbeiten", wird der entsprechende Stimmzettel nochmals zur Bearbeitung angezeigt.

| Hochschule                                                                            | de -                                       |
|---------------------------------------------------------------------------------------|--------------------------------------------|
| Stimmz                                                                                | zettel                                     |
| Eingaben ül                                                                           | berprüfen                                  |
| Bevor Sie Ihre Stimme abgeben, überprüfen                                             | Sie bilte den Inhalt Ihres Stimmzettels.   |
| 1. Senat / Hochschullehrerinnen und Hochschullehrer                                   | G                                          |
| Ole Einar Bjorndalen     Steffi Graf     Martin Fourcade     Magdalena Neuner         |                                            |
| Ihre Stimmabgabebeleg-ID lautet: f21c96f9727180af4088dcd8af417416364cf34fa7a09c477a63 | 5fd12713326f (Überprüfen des Stimmzettels) |
| Stimme abgeben                                                                        | Erneut bearbeiten                          |
|                                                                                       |                                            |

Wenn die Stimme abgegeben wurde, kann der\*die Wähler\*in entweder den Stimmabgabebeleg aufrufen und notieren/ausdrucken oder diesen als PDF-Datei samt Barcode herunterladen.

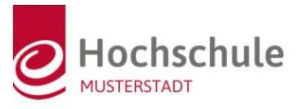

# <text><text><text><text><text><text><text><text><text>

Seite 5 von 6

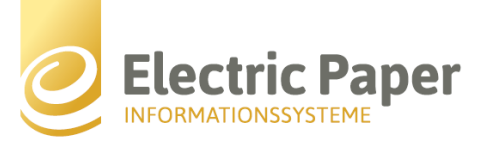

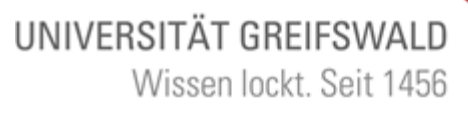

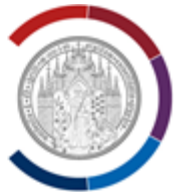

Mit einem Klick auf "Gehe zur nächsten Wahl" wird der nächste Stimmzettel aufgerufen, wenn der\*die Wähler\*in insoweit wahlberechtigt ist. Das Prozedere der Stimmabgabe wiederholt sich dann, bis alle verfügbaren Stimmzettel ausgefüllt und abgegeben sind. Nach Abgabe des letzten Stimmzettels mittels Klick auf "Beenden und schließen" ist die elektronische Stimmabgabe beendet und man wird auf die Webseite der Universität weitergeleitet. Ein erneuter Login zur Stimmabgabe ist dann nicht mehr möglich.

de 🕶

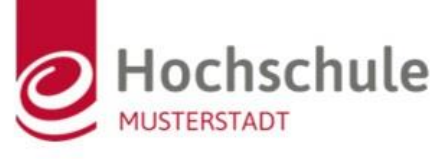

# Stimme erfolgreich abgegeben

Sie haben Ihren Stimmzettel korrekt abgegeben und er wird jetzt in unserer elektronischen Wahlurne aufbewahrt.

Sie haben Ihre Stimme mit ElectricPaper abgegeben. Die Stimmabgabebeleg-ID Ihres Stimmzettels lautet:

72d2ba5c04a1b4f17c09524668fbb93ab52c7c0b508dd24baa3816ebde6e248a

Sie können die Wahlverfolgung verwenden, um anhand dieser ID zu überprüfen, ob Ihr Stimmzettel korrekt abgegeben wurde . Mit dem folgenden QR-Code können Sie überprüfen, ob Ihr Stimmzettel korrekt abgegeben wurde:

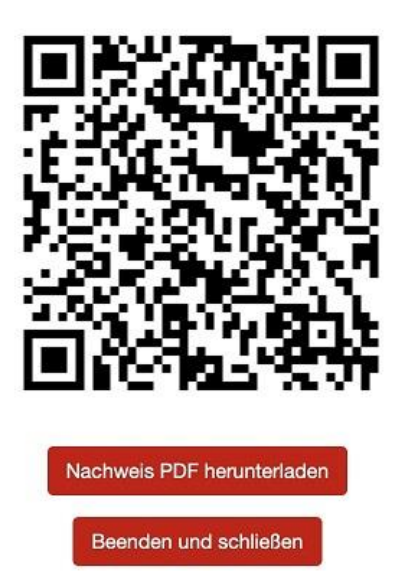

K

**Hinweis:** In dieser Anleitung erscheint in den beispielhaften Bildschirmansichten gelegentlich ein fiktives Logo (Hochschule Musterstadt). Während es Wahlzeitraumes wird jedoch durchgängig das Logo der Universität Greifswald zu sehen sein.